## **Appendix 1** 9U Events – Draw Setup Process (Step-by-Step Guide)

For 9U events which have 16 players, when you receive the TTP file then ALL players should appear on the QUALIFYING roster. There should be no players on the main draw roster. If this is not the case then please refer to your WRT organiser.

| 9U GS | Entries | Draws | 5  |   |                    |      |        |         |   |    |   |      |   |  |
|-------|---------|-------|----|---|--------------------|------|--------|---------|---|----|---|------|---|--|
|       | N       |       | Е. | N | Name               | Seed | Status | Order   | R | Ac | R | Rece | G |  |
|       | 1 🛃     | 89    | 1  | 3 | Sophia Bokko       |      |        | Qual 16 |   | A  |   | 14   | F |  |
|       | 2 🛃     | 99    | 1  | 1 | Milla Bray         |      |        | Qual 1  |   | A  |   | 945  | F |  |
|       | 3 🝺     | 88    | 1  | 1 | Imogen Butler      |      |        | Qual 13 |   | A  |   | 147  | F |  |
|       | 4 🛃     | 77    | 1  |   | Amelia Cory-Wright |      |        | Qual 2  |   | A  |   | 750  | F |  |
|       | 5 🝺     | 99    | 1  | 5 | Scarlett Edwards   |      |        | Qual 4  |   | A  |   | 408  | F |  |
|       | 6 👩     | 99    | 1  | 5 | Scarlet Gogol      |      |        | Qual 10 |   | A  |   | 183  | F |  |
|       | 7 🛃     | 88    | 1  | ( | Claudia Guri       |      |        | Qual 12 |   | A  |   | 171  | F |  |
|       | 8 🛃     | 89    | 1  | ( | Olivia Midworth    |      |        | Qual 8  |   | A  |   | 230  | F |  |
|       | 9 🔂     | 77    | 1  | 1 | Lainee Ngassam     |      |        | Qual 11 |   | A  |   | 182  | F |  |
|       | 10 🛃    | 99    | 1  | I | Elizabeth Rai      |      |        | Qual 15 |   | A  |   | 16   | F |  |
|       | 11 🔂    | 79    | 1  | 1 | Nikita Sajeev      |      |        | Qual 3  |   | A  |   | 575  | F |  |
|       | 12 🛃    | 99    | 1  | 1 | Tilly Shaw         |      |        | Qual 7  |   | A  |   | 255  | F |  |
|       | 13 🛃    | 99    | 1  | , | Ariana Sitkovetsky |      |        | Qual 9  |   | A  |   | 220  | F |  |
|       | 14 🝺    | 88    | 1  | ( | Olivia Thomas      |      |        | Qual 5  |   | A  |   | 295  | F |  |
|       | 15 💽    | 99    | 1  | ( | Charlotte Yates    |      |        | Qual 14 |   | A  |   | 60   | F |  |
|       | 16 🛃    | 88    | 1  | 1 | Mimi Zlotnik       |      |        | Qual 6  |   | A  |   | 288  | F |  |
|       |         |       |    |   |                    |      |        |         |   |    |   |      |   |  |
|       | <       | -     | k  |   |                    |      |        |         |   |    |   |      |   |  |

UK Limited

The format of a 16-player WRT event is as follows:

- 4 x 4 player round-robin qualifying groups
- Players who finish 1<sup>st</sup> or 2<sup>nd</sup> in their group progressing to an 8-player compass MAIN DRAW
- Players who finish 3<sup>rd</sup> or 4<sup>th</sup> in their group progressing to an 8-player compass EXTRA • MATCHES DRAW. Please note that this section of the draw is NOT a consolation event and must not be referred to as such. Otherwise players/parents will expect to receive consolation recent form points.

(The consolation event is the left-hand side of the main draw)

The correct process for setting this up is as follows:

(1) Right-click on the **draws** tab and choose **Add Draw** 

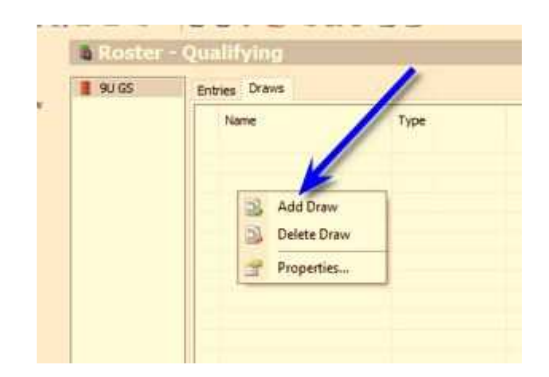

(2) Select "Group stage with compass draw play-off" and click on Next>

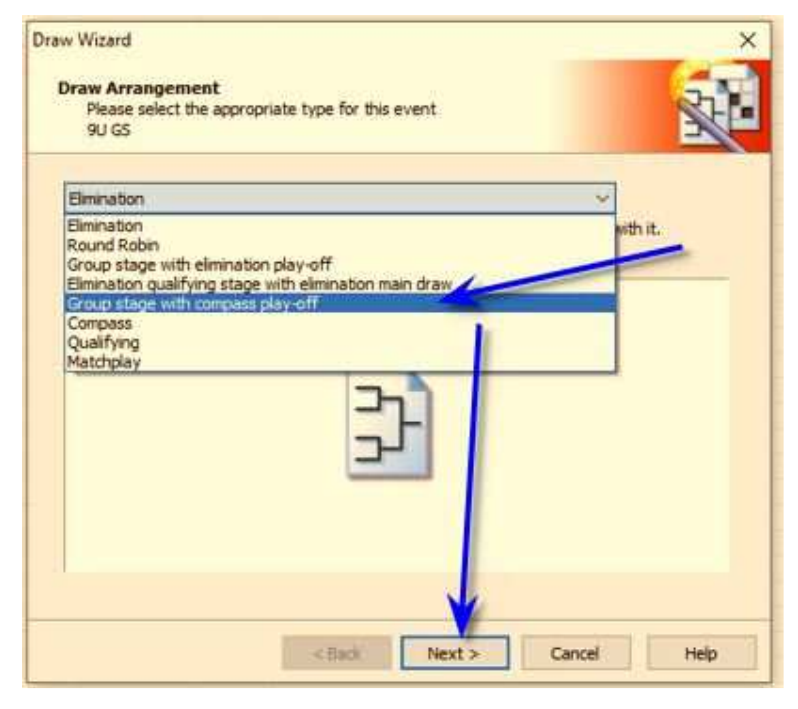

- (3) Make sure that:
  - a. **Stage** is set to "Qualifying"
  - b. Number Of Groups: 4
  - c. Size Of Groups: 4
  - d. Click Next>

| Draw Wizard                                                  |                 | ×    |
|--------------------------------------------------------------|-----------------|------|
| Group Stage<br>Provide settings for the group stage<br>9U GS |                 |      |
| Stage                                                        |                 |      |
| Qualifying - 16 entries 🗸                                    |                 |      |
| Number Of Groups Size Of G                                   | oups            |      |
| A maximum of 16 entries can be used in the                   | ne group stage. |      |
| Naming                                                       |                 |      |
| Group                                                        |                 |      |
| <ul> <li>Letters</li> </ul>                                  |                 |      |
| ○ Numbers                                                    |                 |      |
| Sample: Group A, Group B, Group C, Grou                      | p D             |      |
|                                                              |                 |      |
|                                                              |                 |      |
| < Back                                                       | Next > Cancel   | Help |

- (4) Choose "Nr's 1 and 2" and also tick the "Create extra playoffs for Nr's 3 and 4
  - Click Next>

|                                                                          |                                                                                                    |                                                  | ×            |
|--------------------------------------------------------------------------|----------------------------------------------------------------------------------------------------|--------------------------------------------------|--------------|
| Links<br>Please select the ni<br>9U GS                                   | mber of links to the main draw                                                                                           |                                                  | N.           |
| O Winner Only<br>Only the winner of                                      | each group forwards to the main                                                                                          | n draw.                                          |              |
| Create extra p                                                           | ayoff for Nr's 2,3,4                                                                                                    |                                                  |              |
| Nr's 1 and 2     Both the winner and                                     | id the runner up move forward t                                                                                          | the main draw. They wi                           | il be        |
| placed in opposite                                                       | halves of the draw.<br>ayoff for Nr's 3 and 4                                                                            |                                                  |              |
| O None                                                                   | halves of the draw.<br>ayoff for Nr's 3 and 4                                                                            |                                                  |              |
| None                                                                     | halves of the draw.<br>ayoff for Nr's 3 and 4<br>be added but will not be forward                                        | ed automatically.                                |              |
| None The following links can Best nr 2                                   | halves of the draw.<br>ayoff for Nr's 3 and 4<br>be added but will not be forward                                        | ed automatically.                                |              |
| None      The following links can Best nr 2 Best nr 3                    | halves of the draw.<br>ayoff for Nr's 3 and 4<br>be added but will not be forward                                        | ed automatically.                                |              |
| None The following links can Best nr 2 Best nr 3 If you want to create a | halves of the draw.<br>ayoff for Nr's 3 and 4<br>be added but will not be forward<br>additional links you can do this us | ed automatically,<br>ing [draw - links] from the | e main menu. |

(5) On the next screen, accept the default settings and click Next>

| Draw Wizard                                                        | ×           |
|--------------------------------------------------------------------|-------------|
| Play-off Stage<br>Provide settings for the play-off stage<br>9U GS |             |
| Stage                                                              |             |
| Main Draw - 0 entries 🛛 🗸                                          |             |
| Size                                                               |             |
| 8 ~                                                                |             |
| Name                                                               |             |
| 9U GS                                                              |             |
| Playoff                                                            |             |
| <none> ~</none>                                                    |             |
| Position                                                           |             |
|                                                                    |             |
|                                                                    |             |
| < Back Next > C                                                    | Cancel Help |

 (6) on the Layout tab, please tick Status and County and click on Next>

> (these settings are recommended rather than mandatory)

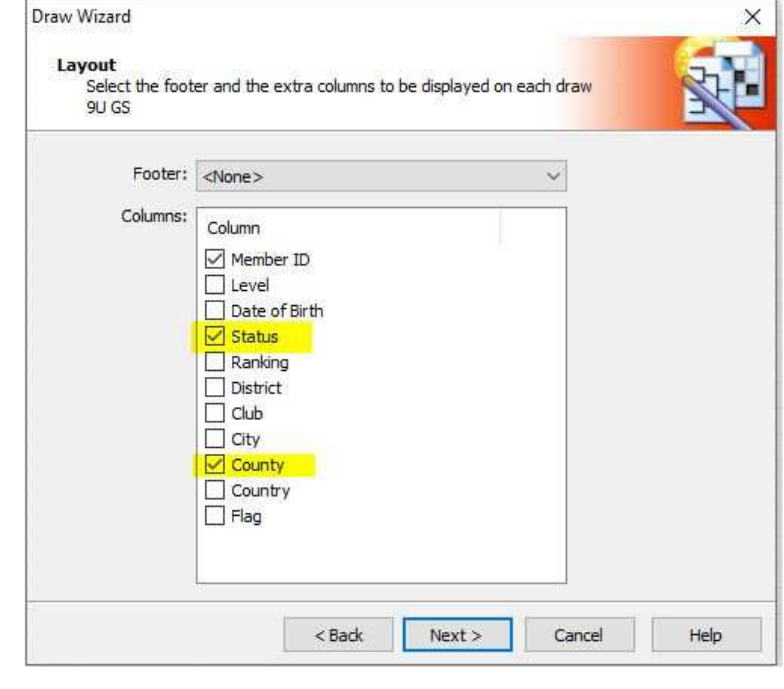

(7) The screen shown to the right will be displayed although changes will be needed to the fields highlighted in yellow and orange.

Click on **Finish** to move to the next screen in order to make these changes.

|             | 10120                                                           |                                                      |                                                                                                    | C IQ. II                                                                                             | 00                                                                                                   |
|-------------|-----------------------------------------------------------------|------------------------------------------------------|----------------------------------------------------------------------------------------------------|----------------------------------------------------------------------------------------------------|----------------------------------------------------------------------------------------------------|
| Round Robin | 4                                                               | Qualifying                                           |                                                                                                    |                                                                                                    |                                                                                                    |
| Round Robin | 4                                                               | Qualifying                                           |                                                                                                    |                                                                                                    |                                                                                                    |
| Round Robin | 4                                                               | Qualifying                                           |                                                                                                    |                                                                                                    |                                                                                                    |
| Round Robin | 4                                                               | Qualifying                                           |                                                                                                    |                                                                                                    |                                                                                                    |
| Compass     | 8                                                               | Main Draw                                            |                                                                                                    |                                                                                                    |                                                                                                    |
| Compass     | 8                                                               | Main Draw                                            |                                                                                                    |                                                                                                    |                                                                                                    |
|             |                                                                 |                                                      |                                                                                                    |                                                                                                    |                                                                                                    |
|             |                                                                 |                                                      |                                                                                                    |                                                                                                    |                                                                                                    |
|             |                                                                 |                                                      |                                                                                                    |                                                                                                    |                                                                                                    |
|             |                                                                 |                                                      |                                                                                                    |                                                                                                    |                                                                                                    |
|             |                                                                 |                                                      |                                                                                                    |                                                                                                    |                                                                                                    |
|             |                                                                 |                                                      |                                                                                                    |                                                                                                    |                                                                                                    |
|             | Round Robin<br>Round Robin<br>Round Robin<br>Compass<br>Compass | Round Robin4Round Robin4Round Robin4Compass8Compass8 | Round Robin4QualifyingRound Robin4QualifyingRound Robin4QualifyingCompass8Main DrawCompass8Main Draw | Round Robin4QualifyingRound Robin4QualifyingRound Robin4QualifyingCompass8Main DrawCompass8Main Draw | Round Robin4QualifyingRound Robin4QualifyingRound Robin4QualifyingCompass8Main DrawCompass8Main Draw |

(8) Double-click on "Position 01-08" and change the description to "Main Draw" as shown

Click on **OK** 

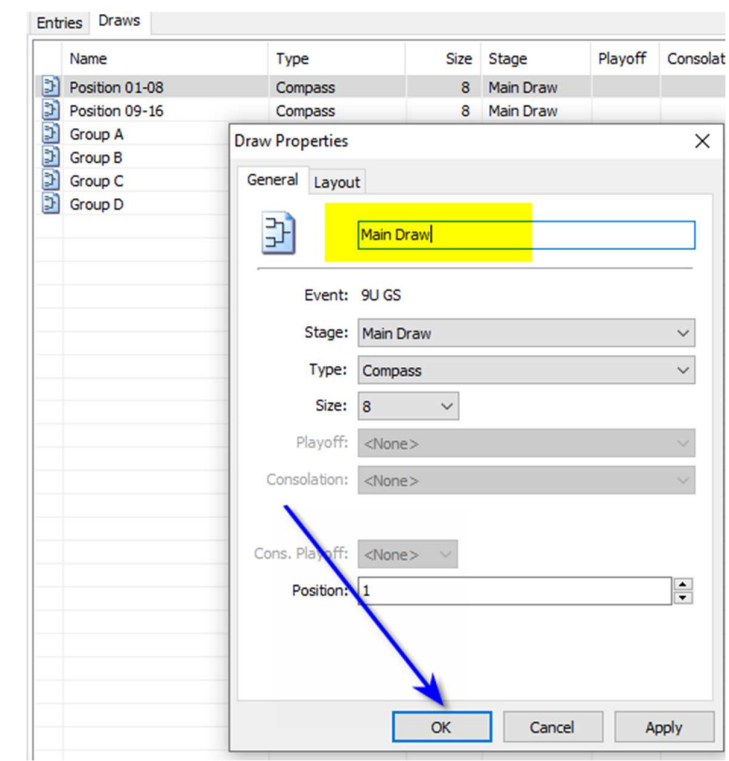

- (9) Double-click on "Position 09-16" and update the following:
  - a. Change "Position 09-16" to "Extra Matches"
  - b. Change Stage to "Extra"
  - c. Change Position from 9 to **1**

Click on OK

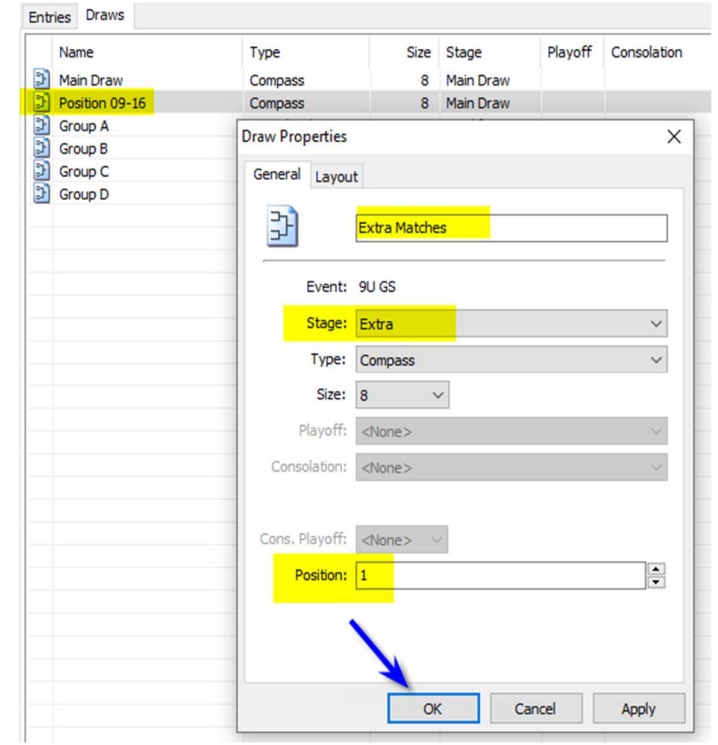

## (10) The "Draws" tab should show as follow:

| Name          | Туре        | Size | Stage      | Playoff | Consolation | Cons.Playoff | Position |
|---------------|-------------|------|------------|---------|-------------|--------------|----------|
| Main Draw     | Compass     | 8    | Main Draw  |         |             |              | 1        |
| Group A       | Round Robin | 4    | Qualifying |         |             |              | 1        |
| Group B       | Round Robin | 4    | Qualifying |         |             |              | 1        |
| Group C       | Round Robin | 4    | Qualifying |         |             |              | 1        |
| Group D       | Round Robin | 4    | Qualifying |         |             |              | 1        |
| Extra Matches | Compass     | 8    | Extra      |         |             |              | 1        |

Do check these settings carefully before continuing. If everything is done correctly TTP will automatically forward players from the round-robin qualifying groups to either the Main Draw or "Extra Matches" Draw, depending on where they finish in the group.